## Nastavenie Rodicovskej kontroly na ZYXEL VMG 3927

Ak zakaznik potrebuje nastavit pre niektore zariadenia(alebo vsetky) obmedzenie pristupu na internet vie to nastavit cez Rodicovsku kontrolu v menu zyxelu.

Prihlasenie cez web prehliadac na PC

192.168.100.1 Meno: admin Heslo: zozadu na stitku routra

Po nalogovani, treba ist na menu

| ZYXEL | VMG3927    | 7-T50K          |            |   |                                                                 |                                                                                         |                                                                                        |     |
|-------|------------|-----------------|------------|---|-----------------------------------------------------------------|-----------------------------------------------------------------------------------------|----------------------------------------------------------------------------------------|-----|
|       | Připoje    | ni              |            |   | Informa<br>Označení mu<br>Čas provozu<br>LAN MAC ac<br>ADSL WAN | Ice o systému<br>vdelu VMG39<br>re V5.50(A<br>systèmu 15 dny<br>iresa 08:26:9<br>Rx:180 | 27-T50K<br>IBUE.0)b7<br>17 hodiny 55 minuty 22 seku<br>7:EC:10:A0<br>D1 Tx:1148 (Kbps) | ind |
|       | WiFi na    | stavení         |            |   | Nastave                                                         | ení WiFi sítě pro ho                                                                    | sty                                                                                    |     |
|       | ()<br>2.4G | Název 2.4G WiFi | WiFi heslo |   | ()(246                                                          | Název 2.4G WiFi                                                                         | WiFi heslo                                                                             |     |
|       |            | OSK_1CA1        |            | 0 |                                                                 | OSK_1CA1_guest                                                                          |                                                                                        | 0   |
|       | ((( s      | Název 5G WiFi   | WiFi heslo |   | ((( 50                                                          | Název 5G WiFi                                                                           | WiFi heslo                                                                             |     |
|       |            |                 |            |   |                                                                 |                                                                                         |                                                                                        |     |

## Nasledne do polozky Zabezpeceni a tu volba Rodicovska kontrola

| ← → C ▲ Nezabez | pečené   192.168.10 | 0.1/#security                                                      |                                     |             |                                                                    |                                                                                 |                                                                                                    | ¤ ☆ 😝 :                                             |
|-----------------|---------------------|--------------------------------------------------------------------|-------------------------------------|-------------|--------------------------------------------------------------------|---------------------------------------------------------------------------------|----------------------------------------------------------------------------------------------------|-----------------------------------------------------|
| ZYXEL           | VMG3927-            | -T50K                                                              |                                     |             |                                                                    |                                                                                 | Přehled připojení                                                                                                    | ×                                                   |
|                 | Připojer            | i<br>•                                                             |                                     |             | Označeni m<br>Verze firmva<br>Čas provozi<br>LAN MAC a<br>ADSL WAN | a <b>ce o systému</b><br>Iodeki<br>are<br>I systému<br>dresa                    | Síťová nastavení<br>Zabezpečení<br>Firevall<br>MAC filt<br>Rodičovská kontrola<br>Plánovací pravidla<br>Certifikáty<br>Monitor systému | Průvodce nastavením<br>©<br>Vzhled<br>CU<br>Restart |
|                 | WIFI na:            | Staveni<br>Nazev 2.40 WFI<br>OSK_1CA1<br>Nazev 50 WFI<br>OSK_1CA15 | WFI hesto<br>WFI hesto<br>WFI hesto | ©<br>⊙<br>≻ | Nastav<br>((140<br>)<br>240<br>)<br>(150<br>)<br>(150<br>)         | ení WiFi sitě p<br>Nazev 2.40 WFi<br>OSK_1CA1_gu<br>Název 50 WFi<br>OSK_1CA1_gu | Správa zařízení                                                                                                    | Jazyk<br>Dothiásit                                  |

## Nasledne kliknut na + Pridat nove PCP

|                                                                                                    | Rodičovská kontrola                                                                                              |                                                                                       |                    |
|----------------------------------------------------------------------------------------------------|----------------------------------------------------------------------------------------------------|---------------------------------------------------------------------------------------|--------------------|
| Rodičovská kontrola vám umožňuje omezit čas, kdy může uživatel přístupovat                                                                                     | k Internetu, a zabránit uživatelům v prohlížení nevhodr                                                          | ého obsahu nebo v účasti na konkrétních online                                        | e aktivitách.      |
| Tato obrazovka umožňuje povolit rodičovskou kontrolu a zobrazit pravidla a plé<br>nevhodného obsahu nebo v účasti na zadaných online aktivitách. Tato pravidla | ny rodičovské kontroly. Můžete omezit čas, kdy může u<br>jsou definována v profilu. These rules are defined in a | živatel přistupovat k Internetu, a zabránit uživat<br>Parental Control Profile (PCP). | telům v prohlížení |
| Obecné                                                                                                    |                                                                                                    |                                                                                       |                    |
| Rodičovská kontrola 🔘 Povolit 💿 Zakázat (I                                                                                                    | vastavení je neplatné, pokud je zvoleno Zakázat)                                                                 |                                                                                       |                    |
| Profil rodičovské kontroly (PCP)                                                                                                    |                                                                                                    |                                                                                       |                    |
|                                                                                                    |                                                                                                    |                                                                                       | + Přidat nové PC   |
| # Stav Název PCP MAC užívatele domáci sítě                                                                                                    | Plánování přístupu k internetu S                                                                                 | ťová služba Blokovaná webová s                                                        | tránka Upravit     |
|                                                                                                    | Ter Ite                                                                                                    |                                                                                       |                    |

V prvej zalozke **Obecne** treba nastavit **Povolit** pravidlo, potom ho nejako pomenovat

V riadku **Uzivatel domaci site** je potrebne zvolit zariadenie ktore budeme "obmedzovat" (na priklade som zvolil iPhone) a treba potvrdit vyber tlacitkom **Pridat**, ak chcete viac zariadeni tak to len opakujete

ak zvolite "ALL" pravidlo bude platit pre vsetky zariadenia

| ZYXEL VMG3927-T50 | к                                                         |                                                                                                    |                 | = |
|-------------------|-----------------------------------------------------------|----------------------------------------------------------------------------------------------------|-----------------|---|
|                   | <                                                         | Přidat nové PCP                                                                                                    |                 |   |
|                   | <b>Obecné</b><br>Aktivní                                  | <ul> <li>Povolit</li></ul>                                                                                                    | voleno Zakázať) |   |
|                   | Název profilu rodičovské kontroly<br>Uživatel domácí sílě | Custom<br>Custom<br>ALL                                                                                                    | Pridat          |   |
|                   | Seznam pravidel                                           | jp-PC (r8.4-b.8-0.a6c.7c)           GearS3-F6E3 (f0.ee-10.34-06-e4)           android-4471d12b2076641440 (80-0c-a5-8e-b0-e3)           android-5bed02a880665047 (84-c7-ee-67-13-be)           Mama (ac-0-01-04-05-63)           Unknown (d0-6f-4a-06-84)           Samsung (68-77-37-8a-14-4e)           Jand (bd-10-ab-de-93-8d)           Idmonstrate (bd-27-37-8a-14-4e)           Idmonstrate (bd-27-37-8a-14-3e)           Idmonstrate (bd-27-37-8a-14-3e) | Smazat          |   |
|                   |                                                           | AppleWaelPatra (3a-76-75-41b-7a)<br>iPhoneuelalrena (a8-5b-78-a4-53-c3)<br>android-c5d1618bebe2ee30 (9c-5c-f9-75-dd-03)                                                                                                    |                 |   |

Dalsia polozka Planovani pristupu k internetu - Tu zvolime cas, kedy bude pravidlo platit.

Zaklikavate dni a volite si aj cas, mozete pridavat aj viac casov, takto viete nastavit okno kde bude internet nedostupny.

Poznamka: treba skontrolovat aky je cas v routry, lebo podla toho nastavuje pravidla Menu-Sprava zarizeni-Cas

Priklad: v obrazku je cas od 00:00-10:00 a od 14:00-24:00 blokovany, cize medzera co vznikla 10:00-14:00 je internet dostupny.

V polozke Sitova sluzba, nastavujeme samotne obmedzenie,

Je potrebne aby **nastavenie sitove sluzby** bolo v stave **"Block".** Potom klikneme na **+Pridat novou sluzbu** 

| Seznam pravidel          |                                           |                              |
|--------------------------|-------------------------------------------|------------------------------|
|                          | MAC adresa uživatele<br>26-0C-A2-F3-18-25 | Smazat<br>行                  |
|                          |                                           |                              |
| Plánování přístupu k int | ternetu                                   |                              |
| Den                      | Po Út St Ĉt Pá St                         | D Ne                         |
|                          | + Přidat nový čas                         |                              |
| Čas (Začátek-Konec)      | 00.00                                     |                              |
|                          | 140<br>O                                  | <mark>0 24:00</mark><br>ට ට් |
|                          |                                           |                              |
|                          |                                           |                              |
| Sitova služba            | Block                                     | Vybranou službu(v)           |
|                          |                                           | + Přidat novou službu        |

V tomto okne sa nastavuje co presne chceme blokovat, nastavuje sa to na zaklade portov.

Je to trocha komplikovanejsie nastavenie, ako sme bezne zvyknuty, ale ak chce zakaznik blokovat vsetko treba vybrat protocol: "**TCP&UDP**" a port: "**0-65535**"-takto obmedzime v podstate vsetku komunikaciu.

| Den<br>Čas (Začátek-Konec)              | Po UI St CI Pa So Ne                                                    | <b>6</b>      |  |
|-----------------------------------------|-------------------------------------------------------------------------|---------------|--|
| <                                       | Přidat novou službu                                                     |               |  |
| Plidat novou službu<br>Protokol<br>Port | Definováno uživatelom   ALL  TCP&UDP  0.65535  (Příklad:4091,5091-6892) |               |  |
|                                         | Zrušit <mark>QK</mark>                                                  |               |  |
| *                                       | Webová stránka                                                          | Didat Upravit |  |

Ak chce blokovat napriklad, len otvaranie web stranok treba blokovat len port 80 a 433

Nastavene pravidlo uz len dole potvrdite **OK** 

| Siťov           | á služba                                                  |                     |                                           |  |
|-----------------|-----------------------------------------------------------|---------------------|-------------------------------------------|--|
| Nast            | avení síťové služby                                       | Block               | Vybranou službu(y)     Dodat povou službu |  |
|                 | Název služby                                              | Protokol:Port       | T Pridat novou siuzou                     |  |
| 1               | ALL                                                       | TCP&UDP 0.65535     | ßô                                        |  |
| Klíčov<br>Bloka | vá slovo stránky/URL<br>svat nebo povolit webovou stránku | Blokovať webové URL | <ul> <li>➡ Přidat</li> </ul>              |  |
|                 |                                                           |                     |                                           |  |

V poslednok kroku len treba **Povolit** rodicovsku kontrolu a skontroluje ci je **Stav** pravidla Aktivny<sub>(oranzova ziarovka)</sub> a aj **Sitova sluzba** - Configured. Ak je vsetko OK klikneme na **Pouzit** a mame hotovo.

|                    |                                       |                                                    |                                             | Rodičovská kontrola                                                                                                    |                                     |                                           |                           |
|--------------------|---------------------------------------|----------------------------------------------------|---------------------------------------------|----------------------------------------------------------------------------------------------------|-------------------------------------|-------------------------------------------|---------------------------|
| Ro                 | dičovská k                            | kontrola vám umožňuje                              | omezit čas, kdy může uživatel přistupova    | at k Internetu, a zabránit uživatelům v prohlížení r                                                                          | evhodného obsahu nebo v             | účasti na konkrétních online aktivitách.  |                           |
| Tat                | o obrazovi                            | ka umožňuje povolit rod                            | dičovskou kontrolu a zobrazit pravidla a p  | lány rodičovské kontroly. Můžete omezit čas, kdy                                                                              | může uživatel přistupovat           | k Internetu, a zabránit uživatelům v proh | lížení                    |
| nev                | hodného                               | obsahu nebo v účasti n                             | na zadaných online aktivitách. Tato pravid  | la jsou definována v profilu. These rules are defir                                                                           | ed in a Parental Control Pr         | ofile (PCP).                              |                           |
| Obec               | cné                                   |                                                    |                                             |                                                                                                    |                                     |                                           |                           |
|                    |                                       |                                                    |                                             |                                                                                                    |                                     |                                           |                           |
| Rod                | ličovská ko                           | ontrola                                            | Povolit                                     | (Nastavení je neplatné, pokud je zvoleno Zakáza                                                                               | d)                                  |                                           |                           |
| Rog<br>Profil      | ličovská ko<br>I rodičov              | ontrola<br>vské kontroly (PCP                      | <ul> <li>Povolit O Zakázat</li> </ul>       | (Nastavení je neplatné, pokud je zvoleno Zakáza                                                                               | d)                                  |                                           | DT 1 1 - 1 D              |
| Roc<br>Profi       | ličovská ko<br>I rodičov              | ontrola<br>vské kontroly (PCP                      | Povolit     Zakázať )                       | (Nastavení je neplatné, pokud je zvoleno Zakáza                                                                               | (1)                                 | •                                         | Přidat nové P             |
| Roc<br>Profil<br># | ličovská ko<br>I rodičov<br>Stav      | ontrola<br>/ské kontroly (PCP<br>Název PCP         | Povolit     Zakázat                         | (Nastavení je neplatné, pokud je zvoleno Zakáza<br>Plánování přístupu k internetu                                             | ll)<br>Sit'ová služba               | Hokovaná webová stránka                   | Přidat nové P<br>Upravit  |
| Roc<br>Profil<br># | ličovská ko<br>I rodičov<br>Stav      | ontrola<br>vské kontroly (PCP<br>Název PCP<br>TEST | Povolit Zakázat                             | Plánování přístupu k internetu P 0 s C P S N 000-10 00, 14.00-24.00                                                           | it)<br>Sit'ová služba<br>Configured | Elokovaná webová stránka<br>None          | Přidat nové Pr<br>Upravit |
| Roc<br>Profi       | ličovská ko<br>I rodičov<br>Stav<br>Ç | ontrola<br>vské kontroly (PCP<br>Název PCP<br>TEST | MAC uživatele domácí sitě 26.0C-A2:F3:18.25 | Nastavení je neplatné, pokud je zvoleno Zakázz<br>Plánování přístupu k internetu<br>P 0 5 C P 5 N<br>00:00-10:00, 14:00-24:00 | it)<br>Sitťová služba<br>Configured | H<br>Blokovaná webová stránka<br>None     | Přidat nové Pr<br>Upravit |

Rodicovska kontrola je aktivna a iPhone sa nevie prihlasovat na internet, fungovat mu bude iba od 10:00-14:00.